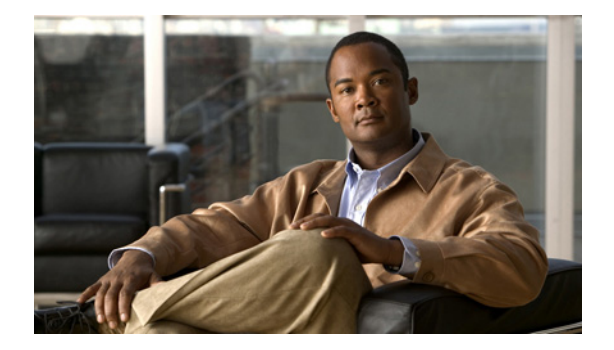

# ルート グループの設定

- 「ルートグループと対応する要素の一覧の参照」
- 「ルート グループの追加」
- 「ルート グループ要素の参照と削除」
- 「ルートグループ要素の追加と編集」
- 「ルート グループの編集」

# ルート グループと対応する要素の一覧の参照

### 手順

| ステップ 1 | [Configure] > [Route Groups] を選択します。                                                            |
|--------|-------------------------------------------------------------------------------------------------|
|        | 表 9 に説明されているフィールドが含まれる、[Route Groups] ページが表示されます。                                               |
| ステップ 2 | ルート グループには、複数の要素がある場合があります。このルート グループに関連付けられている<br>要素を参照するには、[click here] をクリックします。             |
|        | 表 10 に説明されているフィールドが含まれる、[Route Group Elements] ページが表示されます。                                      |
| ステップ 3 | ルート グループを削除するには、次の操作を実行します。                                                                     |
|        | a. 削除するルート グループの名前の横にあるボックスをオンにします。                                                             |
|        | <b>b.</b> [Remove] をクリックします。                                                                    |
|        | <b>C.</b> [Cisco Unified SIP Proxy] ヘッダーで、[Commit Candidate Configuration] をクリックして、変更 をコミットします。 |
| ステップ 4 | この変更内容を、最後にコミットしたときの状態に戻すには、次の手順を実行します。                                                         |
|        | a. 元に戻す変更があるルート グループの名前の横にあるボックスをオンにします。                                                        |

- **b.** [Revert] をクリックします。
- **c.** [Cisco Unified SIP Proxy] ヘッダーで、[Commit Candidate Configuration] をクリックして、変更 をコミットします。

### ルート グループについて

ルート グループを使用すると、ゲートウェイおよびトランクが選択される順序を指定できます。発信 トランクの選択について、ゲートウェイとポートのリストの優先順位を決めることができます。

たとえば、2 つの長距離通信会社を使用する場合、長距離コールで、費用がより低い通信会社の優先度 が高くなるよう、ルート グループを追加できます。最初のトランクが使用不能な場合にのみ、費用が より高いルートがコールに使用されます。

[Route Group] ページでは、ルート グループを追加、更新、または削除することができます。また、要素を追加、更新、または削除することもできます。

### ルート グループ フィールド

表 9 に、[Route Groups] ページのフィールドの一覧を示します。

| パラメータ                | 説明                                                                  |
|----------------------|---------------------------------------------------------------------|
| State                | 次のいずれかを指定できます。                                                      |
|                      | • [New]:新しいレコード。コミット時に、アクティブな設定に<br>追加されます。                         |
|                      | <ul> <li>[Modified]:変更されたレコード。コミット時に、アクティブ<br/>な設定になります。</li> </ul> |
|                      | • [Deleted]:削除されたレコード。コミット時に、アクティブな<br>設定から削除されます。                  |
|                      | • [Active]: アクティブなレコードとアクティブな設定。                                    |
| Name                 | このルート グループの名前。                                                      |
| Elements             | このルート グループに属する要素。                                                   |
| Time of Day Routing  | このルート グループで、時間ポリシー ベースのルーティングを許<br>可するかどうかを指定します。                   |
|                      | True または False のいずれかです。デフォルト値は False です。                            |
| Weight Based Routing | このルート グループで、重みベースのルーティングを許可するかどうかを指定します。                            |
|                      | True または False のいずれかです。デフォルト値は False です。                            |

表 9 ルート グループ パラメータ

### 要素フィールド

表 10 に、[Elements] タブが強調表示されたときの、[Route Group] ページのフィールドの一覧が表示 されます。

表 10 ルート グループ要素のパラメータ

| パラメータ                   | 説明                                                                                              |
|-------------------------|-------------------------------------------------------------------------------------------------|
| State                   | 次のいずれかを指定できます。                                                                                  |
|                         | • [New]:新しいレコード。コミット時に、アクティブな設定に<br>追加されます。                                                     |
|                         | <ul> <li>[Modified]:変更されたレコード。コミット時に、アクティブ<br/>な設定になります。</li> </ul>                             |
|                         | • [Deleted]:削除されたレコード。コミット時に、アクティブな<br>設定から削除されます。                                              |
|                         | • [Active]: アクティブなレコードとアクティブな設定。                                                                |
| 宛先                      |                                                                                                 |
| Host                    | ルート グループ要素のインターフェイス ホスト名または IP アドレ<br>スを指定します。                                                  |
| Port                    | ルート グループ要素で使用されるポートを指定します。有効な値は<br>1024 ~ 65535 です。デフォルトは 5060 です。                              |
| Transport               | ルート グループ要素の転送タイプを指定します。                                                                         |
|                         | 次のいずれかを指定できます。                                                                                  |
|                         | • [none] (デフォルト)                                                                                |
|                         | • [UDP]                                                                                         |
|                         | • [TCP]                                                                                         |
|                         | • [TLS]                                                                                         |
| ネクスト ホップ                |                                                                                                 |
| SIP URI                 | ネクスト ホップの URI。                                                                                  |
| オプション                   |                                                                                                 |
| Network                 | このルートグループが関連付けられるネットワークの名前。                                                                     |
| Q-Value                 | (オプション) ルート グループ内の他の要素に対する、ルート グ<br>ループ要素のプライオリティを指定する実数を指定します。                                 |
|                         | 有効な値は 0.0 ~ 1.0 です。デフォルト値は 1.0 です。                                                              |
| Weight                  | (オプション)重み付けに基づくルーティングを実装する場合に、<br>ルート グループの IP 要素に割り当てられる割合を指定します。                              |
|                         | 有効な範囲は 0 ~ 100 です。デフォルトの重みは 0 です。                                                               |
| Time Policy             | 時間ベースのルーティングが使用されている場合に、時間ポリシー<br>を指定します。                                                       |
| Failover Response Codes | ネクストホップ サーバが要求を処理できないことを示す応答コー<br>ド。有効な値は、500 ~ 599 までの範囲の数字です。                                 |
|                         | 複数のフェールオーバー応答コードを追加するには、個々のコード<br>をカンマで区切り、ダッシュ記号を使用して範囲を指定します。カ<br>ンマとダッシュの後にスペースを入力する必要があります。 |

### 関連項目

- 「システム設定の管理」
- 「ルート グループの設定」の目次ページに戻る

## ルート グループの追加

手順

| ステップ 1 | [Configure] > [Route Groups] を選択します。           |
|--------|------------------------------------------------|
|        | [Route Groups] ページが表示されます。                     |
| ステップ 2 | [Add] をクリックします。                                |
|        | [Route Group (New)] ページが表示されます。                |
| ステップ 3 | このルート グループの名前を入力します。時間に基づくルーティングまたは重みに基づくルーティン |
|        | グをイネーブルにするには、これらのチェックボックスをオンにします。              |

- ステップ 4 [Add] をクリックします。 表に一覧が表示されている新しいルート グループが含まれる、[Route Groups] ページが表示されます。
- **ステップ 5** [Cisco Unified SIP Proxy] ヘッダーで、[Commit Candidate Configuration] をクリックして、変更をコ ミットします。

#### 関連項目

- 「システム設定の管理」
- 「ルートグループの設定」の目次ページに戻る

# ルート グループ要素の参照と削除

### 手順

| ステップ 1 | [Configure] > [Route Groups] を選択します。                                                               |
|--------|----------------------------------------------------------------------------------------------------|
|        | [Route Groups] ページが表示されます。                                                                         |
| ステップ 2 | [Elements] というタイトルの下の、削除する要素があるルート グループの回線で、[click here] をク<br>リックします。                             |
|        | [Elements] タブが強調表示されて、[Route Group: <b>&lt;ルート グループ名 &gt;</b> ] ページが表示されます。                        |
| ステップ 3 | ルートグループ要素を削除するには、次の操作を実行します。                                                                       |
|        | a. 要素の名前の横にあるボックスをオンにします。                                                                          |
|        | <b>b.</b> [Remove] をクリックします。                                                                       |
|        | <b>C.</b> [Cisco Unified SIP Proxy] ヘッダーで、[Commit Candidate Configuration] をクリックして、変更<br>をコミットします。 |

ステップ4 この変更内容を、最後にコミットしたときの状態に戻すには、次の手順を実行します。

- a. 元に戻す変更があるルート グループ要素の名前の横にあるボックスをオンにします。
- **b.** [Revert] をクリックします。
- **c.** [Cisco Unified SIP Proxy] ヘッダーで、[Commit Candidate Configuration] をクリックして、変更 をコミットします。

### 関連項目

- 「システム設定の管理」
- 「ルートグループの設定」の目次ページに戻る

## ルート グループ要素の追加と編集

### 手順

- **ステップ1** [Configure] > [Route Groups] を選択します。 [Route Groups] ページが表示されます。
- **ステップ2** [Elements] で、要素を追加するルート グループの行にある [click here] をクリックします。 [Elements] タブが強調表示されて、[Route Group: **<ルート グループ名 >**] ページが表示されます。
- ステップ3 要素を追加するには、次の操作を実行します。
  - **a.** [Add] をクリックします。[Route Group : <ルート グループ名>] > [Element (New)] ページが表示 されます。
  - **b.** この要素が宛先かネクストホップかを選択します。
  - c. 表 10 の説明のように、要素に関する情報を入力します。
  - **d.** [Add] をクリックします。
- ステップ4 要素を編集するには、次の操作を実行します。
  - **a.** 強調表示されている要素のネクストホップをクリックします。[Route Group: <ルートグループ名>]> [Element (New)] ページが表示されます。
  - b. 表 10 の説明のように、要素に関する情報を変更します。
  - **c.** [Update] をクリックします。
- **ステップ 5** [Cisco Unified SIP Proxy] ヘッダーで、[Commit Candidate Configuration] をクリックして、変更をコ ミットします。

#### 関連項目

- 「システム設定の管理」
- ・「ルートグループの設定」の目次ページに戻る

# ルート グループの編集

### 手順

| ステップ 1 | [Configure] > [Route Groups] を選択します。                                          |
|--------|-------------------------------------------------------------------------------|
|        | [Route Groups] ページが表示されます。                                                    |
| ステップ 2 | 強調表示されている、編集するルート グループの名前をクリックします。                                            |
|        | [Group Settings] タブが強調表示されて、[Route Group < ルート グループ名 >] ページが表示されます。           |
| ステップ 3 | このルート グループで、時間に基づくルーティングをイネーブルにするか、重みに基づくルーティン<br>グをイネーブルにするかを、変更できます。        |
| ステップ 4 | [Update] をクリックします。                                                            |
| ステップ 5 | ルート グループの要素を編集するには、「ルート グループ要素の追加と編集」に説明されている手順に<br>従って操作します。                 |
| フニップら  | [Cigao Unified SID Drovy] ヘッガーで、[Commit Condidate Configuration] なりせいカレア 亦更なコ |

**ステップ 6** [Cisco Unified SIP Proxy] ヘッダーで、[Commit Candidate Configuration] をクリックして、変更をコ ミットします。

### 関連項目

- 「システム設定の管理」
- 「ルート グループの設定」の目次ページに戻る